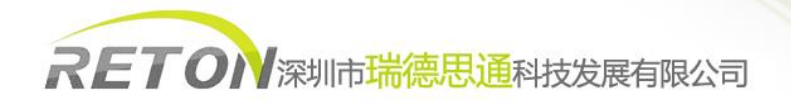

# CAT5-300 用户使用说明书

# 一、产品介绍

- 由一组本地端控制台和远程控制台组成,两端控制面板均可连接各一组键盘/显示器/鼠标通过 300 米内的 5 类线来实现远距离访问所连接的计算机或 KVM 等。
- 无需安装其它软件或 DIP 开关,即插即用。
- 桌面型小巧精美的 KVM, 一个按钮, LED 指示灯和简单的热键命令, 您就可以轻松管理此设备。

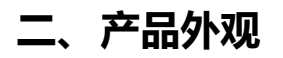

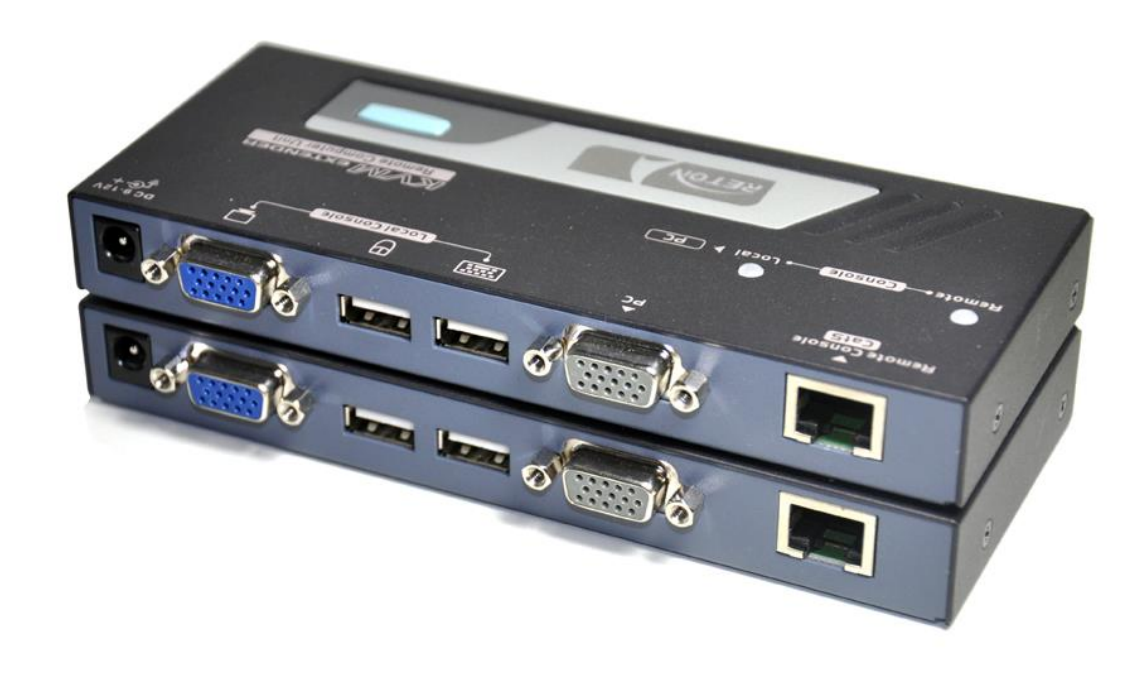

三、产品认证

本产品生产流程严格遵循 ISO 质量标准,均通过 FCC, CE, RHOS 等质量管理认证和出口认证,产品出厂前均经过严格的检测。

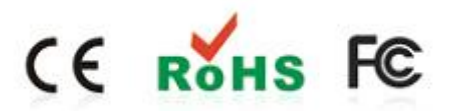

1 www.reton.net.cn

### 四、产品链接示意图

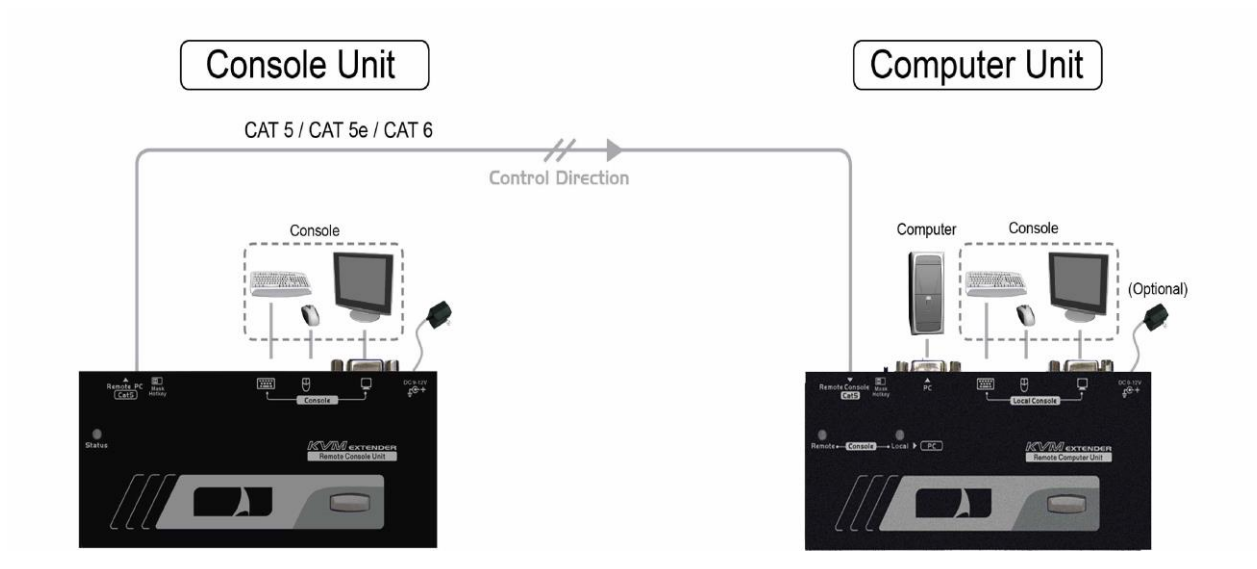

### 五、使用说明

1. 通过机器配线将被控主机与延长器的发射端(Computer Unit)连接,并将设备指示灯切换至"Remote"灯号。

注意: 被控主机通过配线连接至发射端的 "PC"字样的灰色 VGA 接口。

- 2. 接收端 (Console Unit) 连接鼠标、键盘、显示器。
- 3. 通过网线将两台设备直连。

注意: 中间不允许通过交换机、路由器等网络转发设备。

4. 根据网线的长度不同,通过键盘上连续按2次 Ctr1+Ctr1+F11+"方向键←或→调节清晰度、方向键↑或↓调节亮度"。

### 六、热键设定说明

#### 调节画面清晰度

延长器根据客户网线长度不同,通过键盘 Ctrl+Ctrl+F11 + "方向键←或→调节清晰度、方向键↑或↓调节亮度"。

#### 调节画面色彩

根据网线长度不同,画面色彩可能会出现颜色偏差,因此300米延长器提供色彩调节功能,详细设定如下表所示。

|                 | 绿色调整                              |
|-----------------|-----------------------------------|
| Ctr1+Ctr1+F11+G | 1. 按 ←or→做粗调, 共有 8 等级做调整          |
|                 | 2. 按压住 Shift+←or→做微调              |
|                 | 蓝色调整t                             |
| Ctr1+Ctr1+F11+B | 1. 按 <b>←</b> or→做粗调, 共有 8 等级做调整. |
|                 | 2. 按压住 Shift+←or→做微调              |
|                 | Red Color Adjustment              |
| Ctr1+Ctr1+F11+R | 1. 按 ←or→做粗调, 共有 8 等级做调整          |
|                 | 2. 按压住 <b>Shift</b> +€or → 做微调    |

#### 修改分辨率

机器在默认出厂的时候,分辨率均无固定,分辨率的设定可参看下表。

| 4 digits | 分辨率       | 4 digits | 分辨率       |
|----------|-----------|----------|-----------|
| 10 07    | 1024x768  | 16 09    | 1600x900  |
| 12 08    | 1280x800  | 16 12    | 1600x1200 |
| 12 10    | 1280x1024 | 16 10    | 1680x1050 |
| 13 07    | 1360x768  | 19 10    | 1920x1080 |
| 14 09    | 1440x900  | 19 12    | 1920x1200 |
| 14 10    | 1440x1050 | 19 14    | 1920x1440 |

设定方式: Ctrl+Ctrl+V+"分辨率所对应的数值"

如: 需要设置分辨率为1280\*1024, 则敲击键盘 "Ctrl + Ctrl + V + 1210"

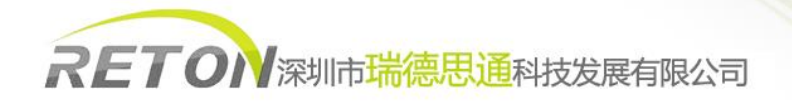

## 公司简介

#### 基本介绍

深圳市瑞德思通科技发展有限公司(REDSTONE)是设立在深圳市高新技术产业园区,专业从事锐盾(RETON)品牌 KVM 切换器系列产品研发、生产、销售的综合型现代高科技企业。

#### 我们的服务

公司推行精益求精、锐意进取、以客户要求为标准的经营理念,敏锐跟踪最新科技发展动态和市场需求,及时推出符合客户 需求的新产品,致力于为客户提供全面简化数据机房架构,灵活管控的 KVM 解决方案,以高可靠性的产品,卓越的售后支持服务 于广大客户。下图是我司一站式服务流程图。

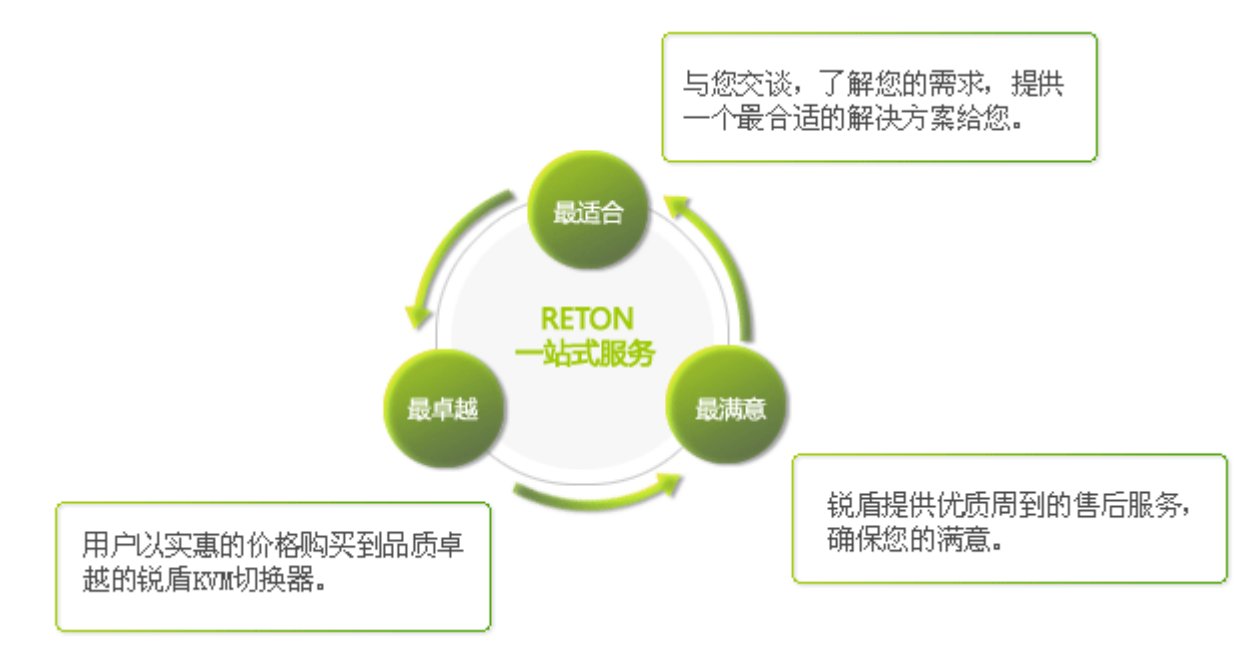

#### 我们的产品

瑞德思通拥有丰富的 KVM 产品,公司产品线包括: KVM 切换器、液晶 KVM、数字 KVM、远程 IP KVM、矩阵 KVM、KVM 延长器、远程 IP 电源管理等多个系列。

凭借强大的技术及生产实力,瑞德思通不但能给客户提供整体机房管理解决方案和技术支持,而且可根据客户的特殊需求, 采用国际通行的 0EM/0DM 服务方式,为客户提供各类定制产品。

#### 深圳市瑞德思通科技发展有限公司

| 电  | 话  | : | 0755-86111183 0755-86111917 |
|----|----|---|-----------------------------|
| 传  | 真  | : | 0755-26734490               |
| 网  | 址  | : | www.reton.net.cn            |
| 联系 | 也址 | : | 深圳市南山区月亮湾大道 2078 号兆龙大厦 10 楼 |